# WEB-FB電子証明書の取得・更新方法について

~「電子証明書」とは~

当金庫が発行する電子証明書をお客様がインターネットバンキングでご利用するパソコンにインストールして いただくことにより、インターネットバンキングで利用するパソコンを限定化するセキュリティ対策機能です。

電子証明書の導入により、電子証明書をインストールしたパソコン以外からはインターネットバンキングへのロ グインができなくなることから、万が一ID・パスワードの搾取被害等に遭われた際も、第三者からの不正ログイ ンを防止できる高いセキュリティが確保できます。

<u>電子証明書の有効期限は取得から1年後に到来し、有効期限の30日前から有効期限日までに電子証明書を</u> 更新する必要があります(以後、年に1度の頻度で更新が必要です)。

有効期限を過ぎますと電子証明書が失効し、インターネットバンキングにログインできなくなります。

<u>電子証明書の再発行には店頭窓口にてお手続きが必要となることから、有効期限が近づきましたら早めの</u> 更新手続きをお願いします。

電子証明書を取得・更新する際は、以下の手順で行います。

なお、動作確認済み環境はWindows版OSのみであり、スマートフォンやmac OSは非対応です。

(1) 電子証明書取得アプリのダウンロード

①さのしんWEB-FBログイン画面より「電子証明書取得」ボタンをクリックします。

| € ○○信用金庫                            | 文字サイズ 標準 拡大 困ったときは ビ                         |
|-------------------------------------|----------------------------------------------|
| ログイン                                |                                              |
| 電子証明書 🛛                             | ┃ ID・パスワードの入力 <sup>②</sup>                   |
| 電子証明書ログイン                           | お客様ID<br>ログインパスワード                           |
| [新規取得・再取得をする場合] <b>②</b><br>電子証明書取得 | yフトウェアキーボード入力 団団<br>ログイン<br>▲<br>パージの<br>先顕へ |

②「お客様ID」と「ログインパスワード」を入力し、「取得」ボタンをクリックします。

| しんさん電子証明書認証局                                                                            |
|-----------------------------------------------------------------------------------------|
|                                                                                         |
| 電子証明書取得                                                                                 |
| ID・パスワードの入力 <sup>®</sup>                                                                |
| <ul> <li>○ 電子証明書の取得方法はこちら</li> <li>○ インターネットバンキングをご利用になるパソコンで電子証明書を取得してください。</li> </ul> |
| お客様ID<br>ログインパスワード<br>ソフトウェアキーボード入力 回                                                   |
| TRC 103                                                                                 |
|                                                                                         |

③「電子証明書取得アプリのダウンロード」の「ダウンロード」ボタンをクリックします。

※電子証明書取得アプリは取得、更新の都度ダウンロードする必要があります。

(電子証明書の取得の場合)

| しんさん電子証明書認証局                                                                                                    |  |
|----------------------------------------------------------------------------------------------------|--|
|                                                                                                    |  |
| 電子証明書取得アプリのダウンロード                                                                                                    |  |
| 電子証明書の取得には専用のアプリケーションが必要です。<br>アプリケーションをダウンロードのうえ、起勧してください。                                                                                                    |  |
| <ul> <li>○ 専用のアプリケーションのダウンロードおよび記載方法は<u>こちら</u></li> <li>① 専用のアプリケーションがダウンロードできない場合は<u>こちら</u></li> <li>① 電子証明書を取得できる動作時起流み4環境は<u>ごちら</u></li> </ul>                |  |
| <b>ダウンロード</b>                                                                                                    |  |
| 電子証明書取得開始                                                                                                    |  |
| <ul> <li>① インターネットバンキングをご利用になるパソコンで電子証明書を取得してください。</li> <li>① 電子証明書取得アプリを起動した状態で、電子証明書を取得してください。</li> <li>アプリケーションの起動画面を知じてしまった場合は、再度ダウンロードのうえ、起動してください。</li> </ul> |  |
| IQR <del>J</del>                                                                                                    |  |

(電子証明書の更新の場合)

| しんきん電子証明書認証局                                                                                                    |
|----------------------------------------------------------------------------------------------------|
|                                                                                                    |
| 電子証明書取得アプリのダウンロード                                                                                                    |
| 電子経時書の取得には専用のアプリケーションが必要です。<br>アプリケーションをダウンロードのうえ、起動してください。                                                                                                    |
| <ul> <li>○ 専用のアプリケーションのダウンロードおよび起動力活は<u>ごちう</u></li> <li>○ 専用のアプリケーションがダウンロードできない場合は<u>ごちう</u></li> <li>○ 電子証明書を取得できる動作確認済み環境は<u>ごちう</u></li> </ul>                 |
| ۲                                                                                                    |
| 電子証明書更新開始                                                                                                    |
| <ul> <li>① インターネットパンキングをご利用になるパソコンで電子証明書を取得してください。</li> <li>① 電子証明書取得アプリを危動した状態で、電子証明書を取得してください。</li> <li>アプリケーションの起動画面を閉じてしまった場合は、再度ダウンロードのうえ、起動してください。</li> </ul> |
| 更新                                                                                                    |
|                                                                                                    |

④「ファイルを開く」をクリックします。

(Microsoft Edge の場合:画面右上のダウンロードポップアップに表示)

| 2bbf4977790d2bcb981d7ef&bank_cd=M | TI3 A Q to                           | \$ \ |
|-----------------------------------|--------------------------------------|------|
| Ør.                               | ドーロ くけ                               |      |
|                                   | ShinkiniBCen Tool (4).exe<br>ファイルを開く |      |
| 5:                                | と見る                                  |      |
|                                   |                                      |      |
|                                   |                                      |      |
|                                   |                                      |      |
|                                   |                                      |      |

(Google Chrome の場合:画面左下にダウンロードファイルを表示)

| 電子証明書取得アプリのダ                                           | ウンロード                           |
|--------------------------------------------------------|---------------------------------|
| 電子証明書の取得には専用のアプリケーションが必要で<br>アプリケーションをダウンロードのうえ、起動してくだ | きす。<br>きさい。                     |
| <ul> <li>         ・         ・         ・</li></ul>      | ち法は <u>ごちら</u><br>合は <u>ごちら</u> |
| 開く<br>この種類のファイルは常に開く                                   | ダウンロード                          |
| フォルダを開く                                                |                                 |
| 1 キャンセル                                                | •                               |
| 📧 ShinkinIBCertTool (exe 🗸                             | すべて表示 ×                         |

⑤電子証明書取得アプリが表示されます。

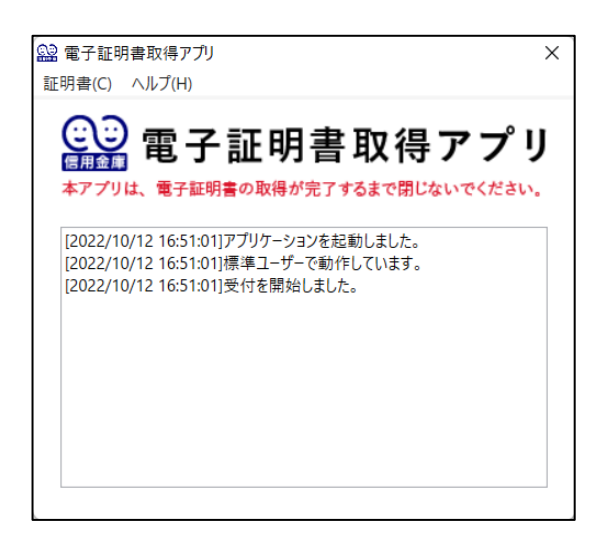

#### (2)電子証明書の取得

## ①「電子証明書取得開始」の「取得」または「電子証明書更新開始」の「更新」ボタンをクリックします。

※ボタンをクリックする前に必ずアプリを起動しておいてください。

### (電子証明書取得の場合)

| しんきん電子証明書認証局                                                                                                    |  |
|----------------------------------------------------------------------------------------------------|--|
| 電子証明書取得アプリのダウンロード                                                                                                    |  |
| 電子証明書の取得には専用のアプリケーションが必要です。<br>アプリケーションをダウンロードのうえ、記載してください。                                                                                                    |  |
| <ol> <li>専用のアプリケーションのダウンロードおよび起動方法は<u>こちら</u></li> <li>専用のアプリケーションがダウンロードできない場合は<u>こちら</u></li> <li>電子証明書を取得できる動作確認済み環境は<u>こちら</u></li> </ol>                       |  |
| ダウンロード                                                                                                    |  |
| 電子証明書取得開始                                                                                                    |  |
| <ul> <li>○ インターネットバンキングをご利用になるパソコンで電子証明書を取得してください。</li> <li>○ 電子証明書取得アプリを起動した状態で、電子証明書を取得してください。</li> <li>アプリケーションの起動画面を賭してしまった場合は、再度ダウンロードのうえ、起動してください。</li> </ul> |  |
| 取得                                                                                                    |  |

#### (電子証明書更新の場合)

| しんきん電子証明書認証局                                                                                                    |
|----------------------------------------------------------------------------------------------------|
|                                                                                                    |
| 電子証明書取得アプリのダウンロード                                                                                                    |
| 電子証明書の取得には専用のアブリケーションが必要です。<br>アプリケーションをダウンロードのうえ、起動してください。                                                                                                    |
| <ul> <li>         ・         ・         ・</li></ul>                                                                                                    |
| ダウンロード                                                                                                    |
| □<br>□ 電子証明書更新開始                                                                                                    |
| <ul> <li>① インターネットパンキングをご利用になるパソコンで電子証明書を取得してください。</li> <li>① 電子証明書取得アプリを起動した状態で、電子証明書を取得してください。</li> <li>アプリケーションの起動画面を閉じてしまった場合は、再度ダウンロードのうえ、起動してください。</li> </ul> |
| 更新                                                                                                    |
|                                                                                                    |

```
(インストール実行中の取得アプリ)
```

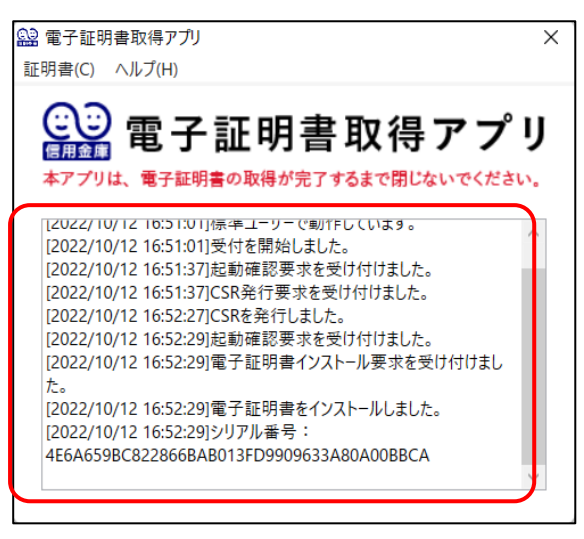

※電子証明書のインストール状況を確認可能。

②以下の画面が表示されたら「閉じる」ボタンをクリックし、電子証明書のインストールを終了します。

(電子証明書の取得が完了した場合)

| しんきん電子証明書認証局                                                                                                    |                                                               |
|----------------------------------------------------------------------------------------------------|---------------------------------------------------------------|
| 電子証明書 取得完了                                                                                                    |                                                               |
| 使用のパソコンへ電子証明書をインストールしました<br>グインを行う場合は、「電子証明書ログイン」ボタン                                                                                                    | :。<br>から、この電子証明書を使用してログインしてください。                              |
|                                                                                                    | 電子証明書情報                                                       |
| Country = JP<br>Organization = The Shinkin Banks Information Sy<br>Organization Unit = Shinkin Internet Banking Int<br>Organization Unit = USERTYPE - 2<br>Organization Unit = CERTISSUEDNUM - 1<br>Common Name = d-1277mpkika40 1277<br>シリアル番号 = 4e6a659bc822866bab013fd99090<br>① 電子証明書の有効期間は1年です。 | /stem Center Co.,Ltd.<br>ermediate GZCA-TEST<br>533a80a00bbca |
|                                                                                                    |                                                               |

## (電子証明書の更新が完了した場合)

| ご使用のパソコンへ電子証明                                                                                                    | 書をインストールしました。                                                                                                    |                                                                                                    |                   |  |
|----------------------------------------------------------------------------------------------------|----------------------------------------------------------------------------------------------------|----------------------------------------------------------------------------------------------------|-------------------|--|
| ログインを行う場合は、「電                                                                                                    | 子証明書ログイン」ボタンから、                                                                                                    | この電子証明書を使用してログイ                                                                                                    | ンしてください。          |  |
|                                                                                                    |                                                                                                    | 電子証明書情報                                                                                                    |                   |  |
| Country = JP                                                                                                    |                                                                                                    |                                                                                                    |                   |  |
| Organization = The Shin<br>Organization Unit = Shin                                                                                                    | (in Banks Information System (<br>kin Internet Banking Intermedi                                                                                                    | Center Co.,Ltd.<br>iate G2CA-TEST                                                                                                    |                   |  |
| Organization Unit = USE                                                                                                    | RTYPE - 2                                                                                                    |                                                                                                    |                   |  |
| Organization Unit = CER<br>Common Name = d-127                                                                                                    | ISSUEDNUM - 1<br>7mpkira41 1277                                                                                                    |                                                                                                    |                   |  |
|                                                                                                    |                                                                                                    |                                                                                                    |                   |  |
| シリアル番号 = 7et96t8tc                                                                                                    | l11tc9a2t8d1a42c8710e85t56                                                                                                    | 5dec2                                                                                                    |                   |  |
| ③ 電子証明書の有効期間は                                                                                                    | 1年です。                                                                                                    |                                                                                                    |                   |  |
|                                                                                                    |                                                                                                    |                                                                                                    |                   |  |
|                                                                                                    |                                                                                                    |                                                                                                    |                   |  |
|                                                                                                    |                                                                                                    | 閉じる                                                                                                    |                   |  |
|                                                                                                    |                                                                                                    |                                                                                                    |                   |  |
|                                                                                                    |                                                                                                    |                                                                                                    |                   |  |
|                                                                                                    |                                                                                                    |                                                                                                    |                   |  |
| 上×をクリッ                                                                                                    | ックし、アプリる                                                                                                    | を閉じます)                                                                                                    |                   |  |
| 上×をクリッ<br>子証明書取得アプ                                                                                                    | ックし、アプリマ<br>,                                                                                                    | を閉じます)                                                                                                    | ×                 |  |
| 上×をクリッ<br>子証明書取得アプ                                                                                                    | ックし、アプリ <b>そ</b>                                                                                                    | を閉じます)                                                                                                    | ×                 |  |
| 上×をクリッ<br>子証明書取得アプ<br>書(C) ヘルプ(H)                                                                                                    | ックし、アプリ <b>そ</b>                                                                                                    | を閉じます)                                                                                                    | ×                 |  |
| 上×をクリッ<br>子証明書取得アプ<br>書(C) ヘルプ(H)                                                                                                    | ックし、アプリる<br>,                                                                                                    | を閉じます)                                                                                                    | ×                 |  |
| 上×をクリ<br>子証明書取得アプ<br><sup>書(C)</sup> ヘルプ(H)                                                                                                    | ックし、アプリる<br>·<br>· <b>証明書</b> 】                                                                                                    | を閉じます)<br><b>取得アフ</b>                                                                                                    | ×<br>° IJ         |  |
| 上×をクリッ<br><sup>子証明書取得アプ<br/><sup>書(C)</sup> ヘルブ(H)<br/></sup>                                                                                                    | <sup>ックし、アプリる</sup><br>・<br><b>証明書</b> ]                                                                                                    | <sup>を閉じます)</sup><br>取得アフ                                                                                                    | ×<br>°IJ          |  |
| 上×をクリッ<br>子証明書取得アプ<br>書(C) ヘルブ(H)<br>()<br>用金の<br>アプリは、電子証                                                                                                    | ックし、アプリる<br>・<br>・<br><b>・証明書</b><br><sub> 贈書の取得が完了する</sub>                                                                                                    | を閉じます)<br><b>取得アフ</b><br>るまで閉じないでくだ                                                                                                    | ×<br>°リ<br>*い.    |  |
| 上×をクリッ<br>子証明書取得アプ<br>書(C) ヘルブ(H)<br>一<br>で<br>アプリは、電子証                                                                                                    |                                                                                                    | を閉じます)<br><b>取得アフ</b><br>るまで閉じないでくだ                                                                                                    | ×<br>° IJ<br>≛い.  |  |
| 上×をクリッ<br>子証明書取得アプ<br>書(C) ヘルブ(H)<br>です<br>です<br>の<br>に<br>で<br>プリは、電子証<br>222710/12 T0:5110                                                                                                    |                                                                                                    | を閉じます)<br><b>取得アフ</b><br>るまで閉じないでくだ<br>っています。                                                                                                    | ×<br>۴ リ          |  |
| 上×をクリッ<br>子証明書取得アプ<br>皆(C) ヘルブ(H)<br>での<br>での<br>での<br>での<br>での<br>にの<br>での<br>での<br>にの<br>での<br>にの<br>での<br>にの<br>での<br>にの<br>での<br>にの<br>での<br>での<br>での<br>での<br>での<br>での<br>での<br>での<br>での<br>で                                                                                                    |                                                                                                    | を閉じます)<br><b>取得アフ</b><br>るまで閉じないでくだ<br><sub>こています。</sub>                                                                                                    | ×<br>° IJ<br>*\.  |  |
| 上×をクリッ<br>子証明書取得アプ<br>書(C) ヘルブ(H)<br>アプリは、電子証                                                                                                    | いクし、アプリス<br>・<br>・<br>計画明書<br>・<br>、<br>、<br>、<br>、<br>、<br>、<br>、<br>、<br>、<br>、<br>、<br>、<br>、                                                                                                    | を閉じます)<br><b>取得アフ</b><br>るまで閉じないでくだ<br>っています。<br><sup>1付けました。</sup>                                                                                                    | ×<br>° IJ<br>ǎぃ.  |  |
| 上×をクリッ<br>子証明書取得アプ<br>書(C) ヘルブ(H)<br>でのでの<br>でのでの<br>たいで、<br>上での<br>でのでの<br>でのでの<br>でのでの<br>にのでの<br>でのでの<br>での | yクし、アプリス<br>・<br><b> この取得が完了す</b><br>1)標準ユーターで動作し<br>1)受付を開始しました。<br>7)起動確認要求を受け<br>7)CSR発行要求を受け                                                                                                    | を閉じます)<br><b>取得アフ</b><br>るまで閉じないでくだ<br>っています。<br><sup>1付けました。</sup>                                                                                                    | ×<br>۴ پ<br>غد،   |  |
| 上×をクリッ<br>子証明書取得アプ<br>書(C) ヘルプ(H)<br>でのでのです。<br>アプリは、電子証<br>D22/10/12 16:51:0<br>D22/10/12 16:51:3<br>D22/10/12 16:51:3<br>D22/10/12 16:52:2                                                                                                    | ハクし、アプリス<br>・<br><b> この</b><br>明書の取得が完了す<br>1]様キューリーで町1FU<br>1]受付を開始しました。<br>7)起動確認要求を受け<br>7]CSRを発行しました。                                                                                                    | を閉じます)<br>取得アフ<br>るまで閉じないでくだ<br>っています。<br>対付けました。<br>対付けました。                                                                                                    | ×<br>° IJ<br>ŧw.  |  |
| 上×をクリッ<br>子証明書取得アプ<br>書(C) ヘルブ(H)<br>ですりは、電子証<br>D22/10/12 16:51:0<br>D22/10/12 16:51:3<br>D22/10/12 16:51:3<br>D22/10/12 16:52:2<br>D22/10/12 16:52:2                                                                                                    | yクし、アプリス<br><b> ・ 証明書</b><br>明書の取得が完了す                                                                                                    | を閉じます)<br>取得アフ<br>るまで閉じないでくだ<br>、<br>います。<br>が付けました。<br>や付けました。<br>からいます。                                                                                                    | ×<br>۴ リ<br>۵۰۰   |  |
| 上×をクリッ<br>子証明書取得アプ<br>書(C) ヘルブ(H)<br>でプリは、電子証<br>D22/10/12 16:51:3<br>D22/10/12 16:51:3<br>D22/10/12 16:51:3<br>D22/10/12 16:52:2<br>D22/10/12 16:52:2<br>D22/10/12 16:52:2<br>D22/10/12 16:52:2<br>D22/10/12 16:52:2                                                                                                    | ククし、アプリス<br>・                                                                                                    | を閉じます)<br>取得アフ<br>るまで閉じないでくだ<br>アています。<br>ガ付けました。<br>け付けました。<br>ール要求を受け付けまし                                                                                                    | ×<br>۴ リ<br>۱۰    |  |
| 上×をクリッ<br>子証明書取得アプ<br>書(C) ヘルブ(H)<br>の<br>でプリは、電子証<br>の<br>22/10/12 16:51:3<br>022/10/12 16:51:3<br>022/10/12 16:52:2<br>022/10/12 16:52:2<br>022/10/12 16:52:2<br>022/10/12 16:52:2<br>022/10/12 16:52:2                                                                                                    | ハクし、アプリス     アプリス     ゴー (1)受けを開始した。     アン     アン | を閉じます)<br>取得アフ<br>るまで閉じないでくだ<br>つています。<br>け付けました。<br>け付けました。<br>・<br>け付けました。<br>・<br>・<br>」<br>付けました。<br>・<br>・<br>・<br>」<br>・<br>、<br>・<br>、<br>・<br>・<br>・<br>、<br>・<br>、<br>・<br>、<br>・<br>、<br>・<br>、<br>・<br>、<br>・<br>、<br>・<br>、<br>・<br>、<br>・<br>、<br>・<br>、<br>・<br>、<br>・<br>、<br>・<br>・<br>・<br>・<br>・<br>・<br>・<br>・<br>・<br>・<br>・<br>・<br>・ | ×<br>°IJ          |  |
| 上×をクリッ<br>子証明書取得アプ<br>書(C) ヘルブ(H)<br>一<br>でプリは、電子証<br>の22/10/12 16:51:0<br>022/10/12 16:51:3<br>022/10/12 16:52:2<br>022/10/12 16:52:2<br>022/10/12 16:52:2<br>022/10/12 16:52:2                                                                                                    | ハクし、アプリマ<br>、アプリマ<br>・<br>記明書の取得が完了すべ<br>明標準ユーリーで動作し、<br>1)受付を開始しました。<br>7)起動確認要求を受け<br>7)CSR発行要求を受け<br>7)CSR発行しました。<br>9)起動確認要求を受け<br>9)電子証明書インスト・<br>9)電子証明書を1ンス                                                                                                    | を閉じます)<br>取得アフ<br>なまで閉じないでくだ<br>こでいます。<br>け付けました。<br>け付けました。<br>ール要求を受け付けまし<br>トールしました。                                                                                                    | ×<br>° IJ<br>ŧtv. |  |

## (3)電子証明書によるログイン

①電子証明書の取得・更新が完了後、さのしんWEB-FBログイン画面より「電子証明書ログイン」ボタンをク リックします。

| ♂ ○○信用金庫                                    | 文字サイズ 標準 拡大 困ったときは 🕻                           |
|---------------------------------------------|------------------------------------------------|
| ログイン                                        |                                                |
| 電子証明書 🛛                                     | ┃ ID・パスワードの入力 <sup>፼</sup>                     |
| 電子証明書ログイン                                   | お客様ID<br>ログインパスワード                             |
| [新規取得・再取得をする場合] <b>②</b><br>電 <b>子証明書取得</b> | ソフトウェアキーボード入力 IIII<br>ログイン<br>・<br>ページの<br>先頭へ |

②「認証用の証明書の選択」画面より電子証明書を選択し、「OK」ボタンをクリックします。

なお、複数の証明書が表示されている場合は、証明書の表示が「お客様ID」+「金融機関コード」となっているものを選択します。

また、パソコンに電子証明書が1つしか登録されていない場合は、パソコンの利用環境により「認証用の証明 書の選択」画面がスキップされることがあります。

| Ē | SH050 test01 1278<br>Shinkin Internet Banking Intermediate G2CA - TEST<br>2022/9/13          | Î |
|---|----------------------------------------------------------------------------------------------|---|
| Ē | <b>d-1403mpkikh00 1403</b><br>Shinkin Internet Banking Intermediate G2CA - TEST<br>2022/9/13 |   |
| Ę | SH050 1278<br>Shinkin Internet Banking Intermediate G2CA - TEST<br>2022/9/9                  |   |

③「ログインパスワード」を入力し「認証」ボタンをクリックし、ログイン完了します。

なお、新規お申込後の初回ログインの際は、続けて「ログインパスワード」、「登録確認用パスワード」、「承認 用パスワード」の変更画面に遷移します。

| ログインパスワード入力 |                            |
|-------------|----------------------------|
| パスワードの入力 🛛  |                            |
| ログインパスワード   | ソフトウェアキーホード入力 III       中断 |